## **TP EXCEL : Tableau de vérification du calcul des factures**

## <u> Objectifs :</u>

 $\Rightarrow$  Utiliser les formules de calcul simples (+ ;- ;/ ;\*)

## Durée :

 $\Rightarrow 1 H$ 

## <u>Travail à faire</u>

- 1. Ouvrir le logiciel Excel
- 2. Dans la cellule A1, saisir le texte « Vérification des calculs des factures »
- 3. Choisir la police Times New Roman taille 28
- 4. Sélectionner les cellules de A1 à I1
- 5. Fusionner les cellules
  - Accueil > Alignement > Fusionner et centrer
- 6. Construire le tableau ci-dessous (ne rien saisir où il est marqué calcul)
- 7. Utiliser les formats monétaires avec le sigle € pour les chiffres
- 8. Enregistrer le fichier sous le nom "Calculs" dans le dossier
  - Feyder > Cisternino > Excel
- 9. Faire des sauvegardes régulières par la suite
- 10. Insérer les formules de calculs dans les cellules où il y a mentionné « Calcul »
- 11.Personnaliser le tableau en choisissant une police, taille, couleur, etc...
- 12. Faire un jeu d'essai avec d'autres sommes
- 13. Effectuer la mise en page pour que le tableau soit centré horizontalement
- 14. Faire un aperçu avant impression du tableau
  - Fichier > Imprimer

|   | A       | В      | С       | D     | E       | F      | G        | Н      | Ι        |
|---|---------|--------|---------|-------|---------|--------|----------|--------|----------|
| 1 | V       | ERIFI  | CATIO   | N DES | 6 CALC  | CULS I | DES FA   | CTUR   | ES       |
| 2 |         |        |         |       |         |        |          |        |          |
| 3 | Facture | 1      |         | 2     |         | 3      |          | 4      |          |
| 4 | Brut    |        | 1 250 € |       | 5 000 € |        | 10 000 € |        | 10 000 € |
| 5 | Remise  | 10%    | Calcul  | 15%   | Calcul  | 30%    | Calcul   | 30%    | Calcul   |
| 6 | Net HT  |        | Calcul  |       | Calcul  |        | Calcul   |        | Calcul   |
| 7 | TVA     | 20,00% | Calcul  | 5,50% | Calcul  | 5,50%  | Calcul   | 20,00% | Calcul   |
| 8 | TTC     |        | Calcul  |       | Calcul  |        | Calcul   |        | Calcul   |